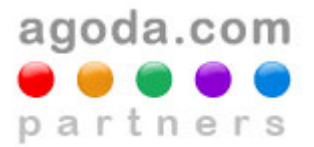

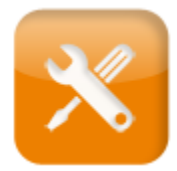

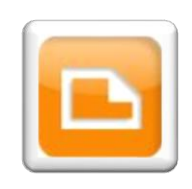

# **Dynamic Tools Manual – Search Box**

# Contents

| SEARCH BOX                                | 2 |
|-------------------------------------------|---|
| INTRODUCTION                              | 2 |
| BENEFITS                                  | 2 |
| LANGUAGES & CURRENCIES                    | 3 |
| SIZES                                     | 3 |
| GUIDELINES                                | 4 |
| Step #1: Create your "Search Box"         | 4 |
| Step #2: Name & Select your criteria      | 4 |
| Step #3: Preview Sample Search Box        | 5 |
| Step #4: Generate the Script & Copy/Paste | 5 |
| LOGIC                                     | 6 |
| Dynamic Tools Formulas                    | 6 |
| TIPS                                      | 7 |
| Preview your search box                   | 7 |
| SAMPLE SEARCH BOX                         | 7 |

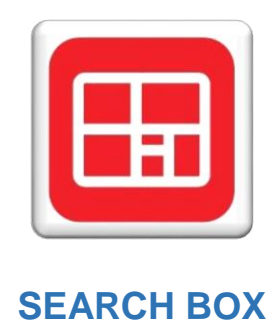

## INTRODUCTION

A ready-made customizable search box can be easily created for your website using Agoda's Dynamic Tool. A java-script will be created for your pre-configured search box which can be placed directly on your website without complex implementation on your end.

| agoda.com 🖝 🖝 🖝          |          |
|--------------------------|----------|
| Where do you want to go? |          |
| Landmark London Hotel    |          |
| Check In                 |          |
| 15 May 2015              |          |
| Check Out                |          |
| 17 May 2015              | <b>m</b> |
| SAVE UP                  |          |

| Where do you want to go? |         |
|--------------------------|---------|
| Check In                 |         |
| 12 May 2015              | <b></b> |
| Check Out                |         |
| 14 May 2015              |         |
| Search                   |         |
| agoda com                |         |

### **BENEFITS**

- Low Effort: copy/paste a line of code
- No maintenance: you can make your updates from partner Center (i.e.: change target destination)
- Higher conversion rate (CR): up to 5 times higher with a targeted destination
- Available in **11 languages**
- Available in 6 sizes

## LANGUAGES & CURRENCIES

| Default language and Currency: English (USD) |                             |  |  |  |
|----------------------------------------------|-----------------------------|--|--|--|
| English                                      | US Dollar (USD)             |  |  |  |
| French                                       | Euro (EUR)                  |  |  |  |
| German                                       | Euro (EUR)                  |  |  |  |
| Indonesian Indonesian Rupiah (IDR)           |                             |  |  |  |
| Japanese                                     | Japanese Yen (JPY)          |  |  |  |
| Korean                                       | South Korean Won (KRW)      |  |  |  |
| Russian                                      | Russian Ruble (RUB)         |  |  |  |
| S. Chinese Mainland                          | Chinese Yuan Renminbi (CNY) |  |  |  |
| T. Chinese Hong Kong                         | Hong Kong Dollar (HKD)      |  |  |  |
| T. Chinese Taiwan                            | New Taiwan Dollar (TWD)     |  |  |  |
| Thai                                         | Thai Baht (THB)             |  |  |  |

## SIZES

| Banner & Search Box Sizes |         |  |  |  |
|---------------------------|---------|--|--|--|
| 160x600                   | 300x600 |  |  |  |
| 200x200                   | 300x250 |  |  |  |
| 468x90                    | 728x90  |  |  |  |

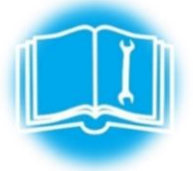

## GUIDELINES Create > Select > Copy/Paste

#### Step #1: Create your "Search Box"

• Tools > Dynamic Tools > Manage My Dynamic Tools > Select your CID > Add New Dynamic Tool

| Manage My Dynamic Tools           |                                                                                     |
|-----------------------------------|-------------------------------------------------------------------------------------|
| Please select a CID below to view | the active Dynamic Tools for that CID and/or create new Dynamic Tools for that CID. |
|                                   |                                                                                     |
|                                   | Add New Dynamic Tool                                                                |

#### Step #2: Name & Select your criteria

- Description > Size > Language > Country > City > Ad Format: "Search Box Only"
- The selected city will be default city in the search box

| Please create your Dynamic Tool here by selecting the relevan<br>the "Ad Format" you may select to display a Search Box OR a F | t description (for tracking), size, language and destination. From<br>lotel Power Ad. |
|----------------------------------------------------------------------------------------------------|---------------------------------------------------------------------------------------|
| Once completed, click "Save Dynamic Tool" to generate the co                                                                   | de which you can then copy/paste into your website.                                   |
| Description: Allow only A-Z, a-z, 0-9, maximum 50 characters *                                                                 | Destination Country (Recommended):                                                    |
| Search Box                                                                                                    | United Kingdom 🔻                                                                      |
| Size (Width x Height): *                                                                                                    | Destination City (Recommended):                                                       |
| 200 x 200 V                                                                                                    | London                                                                                |
| Language: *                                                                                                    | Ad Format: *                                                                          |
| English                                                                                                    | Search Box only 🔹                                                                     |

Output search box:

| London a            | goda.com 🖶 🖷 🖷 🖷 🖷 | Search  |
|---------------------|--------------------|---------|
| Check In 12/05/2015 | Check Out 14/0     | 05/2015 |

• If Hotel ID is input then it will be the default hotel in the search box, it will override the city and country selected. (Click "Verify" to retrieve Hotel Name)

| Description: Allow only A-Z, a-z, 0-5     | 9, maximum 50 characters * Destination Country (Recommended): |
|-------------------------------------------|---------------------------------------------------------------|
| Search Box                                | - Please select Country                                       |
| Size (Width x Height): *                  | Destination City (Recommended):                               |
| 468 × 90                                  | Please select City                                            |
| Language: *                               | Ad Format: *                                                  |
| English                                   | Search Box only                                               |
| Hotel ID (Optional): 11<br>Hotel Name: Sa | 069 Verify Inderson Hotel                                     |
| Output search box:                        |                                                               |
| Sanderson Hot                             | el agoda.com ••••• Search                                     |
| Check In 12/0                             | 5/2015 Check Out 14/05/2015                                   |

#### Step #3: Preview Sample Search Box

• Click SAMPLE AD to preview the look and feel of your selected banner – Note that this is a format preview only, the destination and language will not match with the selection you made.

| Sample Ad                            |                                                                                                    | × |
|--------------------------------------|----------------------------------------------------------------------------------------------------|---|
| This preview shows you what mock-up. | t the hotel power ad would look like on your website. Please note that the content displayed here is just a |   |
|                                      |                                                                                                    |   |
|                                      | agoda.com ••••• Search                                                                                      |   |
|                                      | Check In 12/05/2015 Check Out 14/05/2015                                                                    |   |

#### Step #4: Generate the Script & Copy/Paste

Click SAVE DYNAMIC TOOL to save your selected criteria and generate the SCRIPT

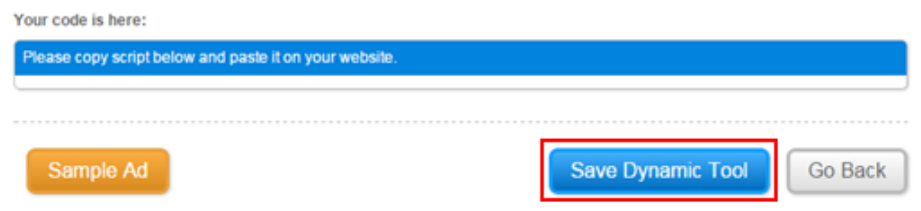

• Copy/Paste the code on your website

|                                                                                                    | Please copy script below and paste it on your website. |                                                                                                    |                         |            |                                       |               |  |  |
|----------------------------------------------------------------------------------------------------|--------------------------------------------------------|----------------------------------------------------------------------------------------------------|-------------------------|------------|---------------------------------------|---------------|--|--|
| <script type="text/javascript"><br>agoda_ad_client = "1718445_13912";<br>agoda_ad_width = 468;</th></tr><tr><th></th><th></th><th>agoda_ad_width =<br>agoda_ad_height =<br></script> |                                                        |                                                                                                    |                         |            |                                       | 408;<br>= 90; |  |  |
|                                                                                                    |                                                        | <script src="//banner.&lt;/th&gt;&lt;th&gt;agoda.com/j&lt;/th&gt;&lt;th&gt;js/show_ads.js" type="text/&lt;/th&gt;&lt;th&gt;javascript"></script> |                         |            |                                       |               |  |  |
|                                                                                                    |                                                        |                                                                                                    | 2                       |            | C                                     |               |  |  |
|                                                                                                    | Descriptio                                             | n: Allow only A-Z, a-z                                                                                                    | , 0-9, maximum 50 chara | acters *   | Destination Country (Recommended):    |               |  |  |
|                                                                                                    | Search Bo                                              | X                                                                                                    |                         | 4          | Please select Country •               |               |  |  |
|                                                                                                    | Size (Width                                            | n x Height): *                                                                                                    |                         |            | Destination City (Recommended):       |               |  |  |
| 1                                                                                                    | 728 x 90                                               |                                                                                                    | •                       | 5          | - Please select City -                |               |  |  |
|                                                                                                    | Language:                                              | *                                                                                                    |                         |            | Ad Format: *                          |               |  |  |
| 2                                                                                                    | Japanese                                               | 9                                                                                                    | •                       |            | Search Box only 🔻                     |               |  |  |
|                                                                                                    | Select a ho                                            | otel ID below to set t                                                                                                    | he search box to show   | wavailabi  | bility for a specific hotel:          |               |  |  |
|                                                                                                    | 2                                                      | Hotel ID (Optional):                                                                                                    | 12147                   |            | Verify                                |               |  |  |
|                                                                                                    | 5                                                      | Hotel Name:                                                                                                    | Sheraton Maldives Fu    | ull Moon R | Resort & Spa                          |               |  |  |
| Dynamic T                                                                                                    | ools F                                                 | ormulas                                                                                                    |                         | C          |                                       |               |  |  |
| <b>1 + 2 +</b>                                                                                                    | 3 =                                                    | Best Convers                                                                                                    | ion                     | <b>→</b>   | Search Result for Target Hotel        |               |  |  |
| <b>1 + 2 +</b>                                                                                                    | 4 + 5 =                                                | Good Conver                                                                                                    | sion                    | →          | Search Result for Target City         |               |  |  |
|                                                                                                    |                                                        | Non Ta                                                                                                    | irgeted = Lowei         | r Conve    | ersion                                |               |  |  |
| <b>1 + 2</b> =                                                                                                    |                                                        | Medium Con                                                                                                    | version                 | →          | Search Result in Local Language       |               |  |  |
| 1 =                                                                                                    |                                                        | Low Conversi                                                                                                    | ion                     | <b>→</b>   | Search Result in Default Language (EN |               |  |  |

#### TIPS

# Preview your search box

You can Preview your Search Box using the following <u>link</u>.

| Edit This Code: See                                                                                                    | Result » | Result:                                                                                                    |
|----------------------------------------------------------------------------------------------------|----------|----------------------------------------------------------------------------------------------------|
| <pre><!DOCTYPE html>     <html> <html> <head> <title>Page Title</title> </head> <br/><br/><br/><br/><br/><br/><br/><br/></html></html></pre>       |          | Sanderson Hotel         agoda.com • • • • •         Search           Check In         12/05/2015         Check Out         14/05/2015 |
| <pre>{script type="text/javascript"&gt;<br/>agoda_ad_client = "1718445_13912";<br/>agoda_ad_width = 468;<br/>agoda_ad_height = 90;<br/><br/></pre> |          |                                                                                                    |
| <br>                                                                                                    |          |                                                                                                    |

Paste the code in the <body> section of the script. Click "See Result" to preview your Search Box in a live environment.

## **SAMPLE SEARCH BOX**

| 200 x 200                | 300 x 250                |
|--------------------------|--------------------------|
|                          | Where do you want to go? |
| Where do you want to go? | Check In                 |
|                          | 15 May 2015              |
| Check In Check Out       | Check Out                |
| 15 May 2015 17 May 2015  | 17 May 2015              |
| Search                   | Search                   |
| agoda.com 🖝 🖷 🖷 🖷        | agoda.com 🖷 🖷 🖷 🖷        |

468 x 90

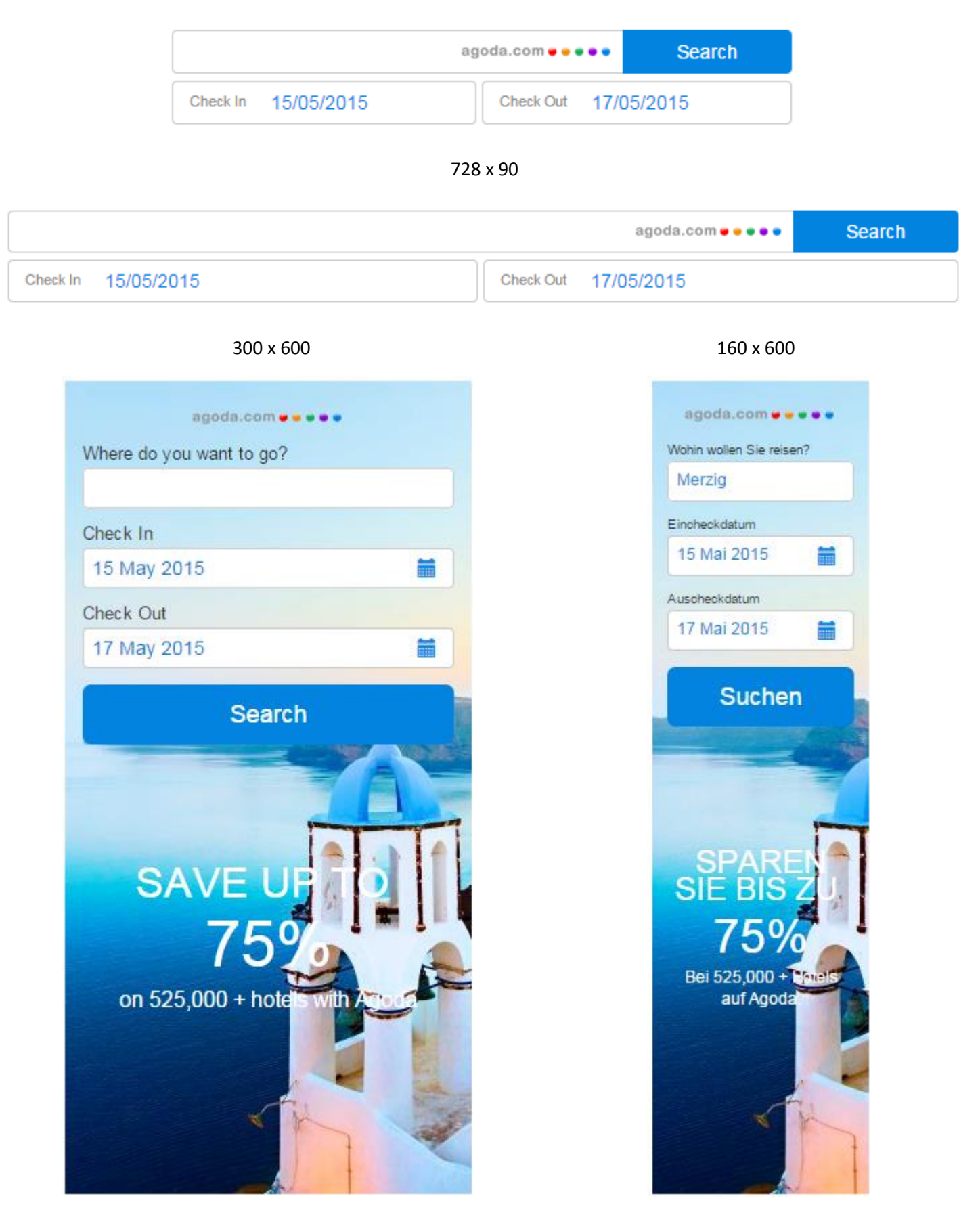